5. Trykk på teksten nederst i appen for å bekrefte at indikatorlyset blinker å trykk «neste»

6. Legg inn SSID og passord og trykk neste.

7. Hold QR koden mot kameralinsen, ca 15 – 20cm unna. Beveg telefon frem

- og tilbake til du hører en kvitteringstone fra kameraet.
- 8. Appen søker nå etter enheten i nettet og legger den til.

9. Enheten er lagt til å du kan nå velge plassering og navngi den før du trykker «fullfør»

## Instillinger:

Trykk på kameraet på førstesiden appen og trykk på 🖉 ikonet i høyre hjørne for å komme til innstillinger.

5. Trykk på teksten nederst i appen for å bekrefte at indikatorlyset blinker å trykk «neste»

6. Legg inn SSID og passord og trykk neste.

7. Hold QR koden mot kameralinsen, ca 15 – 20cm unna. Beveg telefon frem og tilbake til du hører en kvitteringstone fra kameraet.

8. Appen søker nå etter enheten i nettet og legger den til.

9. Enheten er lagt til å du kan nå velge plassering og navngi den før du trykker «fullfør»

## Instillinger:

Trykk på kameraet på førstesiden appen og trykk på 🖉 ikonet i høyre hjørne for å komme til innstillinger.

## FAQ:

- ?: Enheten viser ikke bilde?
- S: Sjekk om du har internettforbindelse på WIFI`en kameraet er koblet til. Du

kan også forsøke å ta kameraet nærmere ruteren for å se om det kan være dårlig signal som er årsaken.

?: Hvorfor står fortsatt kameraet i listen i appen etter at jeg har resatt kameraet?

S: Når du resetter kameraet sletter du bare nettverksinformasjonen som er lagret i det. For å slette kameraet fra appen trykk å hold på kameraikonet eller navnet på førstesiden i appen og velg «fjern enhet»

?: Hvordan koble kameraet til en annet nettverk?

S: Slett kameraet fra appen og legg det inn på nytt med de nye nettverksdetaljene.

?: Hvorfor finner ikke kameraet SD kortet?

S: Sjekk at filsystemet på kortet er satt til FAT32 og eventuelt formater det på nytt ved hjelp av for eksempel en PC. Maks størrelse på SD kortet kan ikke overstige 128gb.

?: Hvorfor får jeg ingen varsel på telefon?

S: Sjekk ved å gå til innstillinger i appen at varsel er slått på, Innstillinger i appen finner du under fanen «meg» og ikonet øverst til høyre. Sjekk at tillatelser på telefon er gitt til app.

## FAQ:

?: Enheten viser ikke bilde?

S: Sjekk om du har internettforbindelse på WIFI'en kameraet er koblet til. Du kan også forsøke å ta kameraet nærmere ruteren for å se om det kan være dårlig signal som er årsaken.

?: Hvorfor står fortsatt kameraet i listen i appen etter at jeg har resatt kameraet?

S: Når du resetter kameraet sletter du bare nettverksinformasjonen som er lagret i det. For å slette kameraet fra appen trykk å hold på kameraikonet eller navnet på førstesiden i appen og velg «fjern enhet»

?: Hvordan koble kameraet til en annet nettverk?

S: Slett kameraet fra appen og legg det inn på nytt med de nye nettverksdetaljene.

?: Hvorfor finner ikke kameraet SD kortet?

S: Sjekk at filsystemet på kortet er satt til FAT32 og eventuelt formater det på nytt ved hjelp av for eksempel en PC. Maks størrelse på SD kortet kan ikke overstige 128gb.

?: Hvorfor får jeg ingen varsel på telefon?

S: Sjekk ved å gå til innstillinger i appen at varsel er slått på, Innstillinger i appen finner du under fanen «meg» og ikonet øverst til høyre. Sjekk at tillatelser på telefon er gitt til app.

# QuickGuide Gardia Batteri Kamera

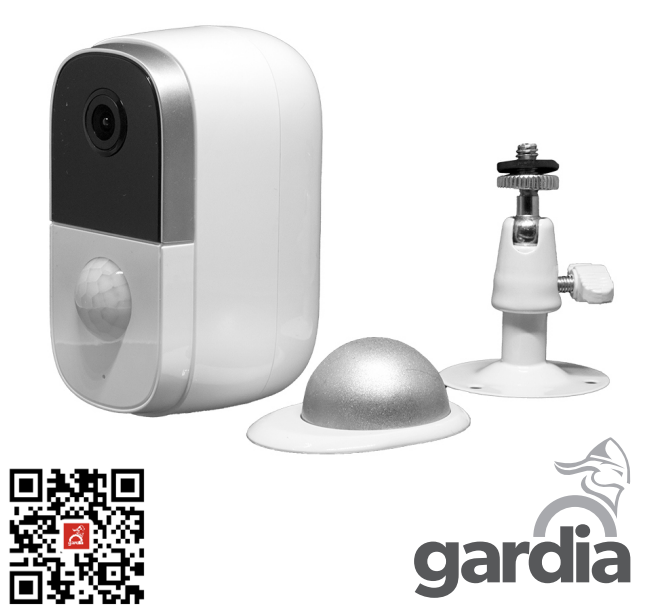

# QuickGuide Gardia Batteri Kamera

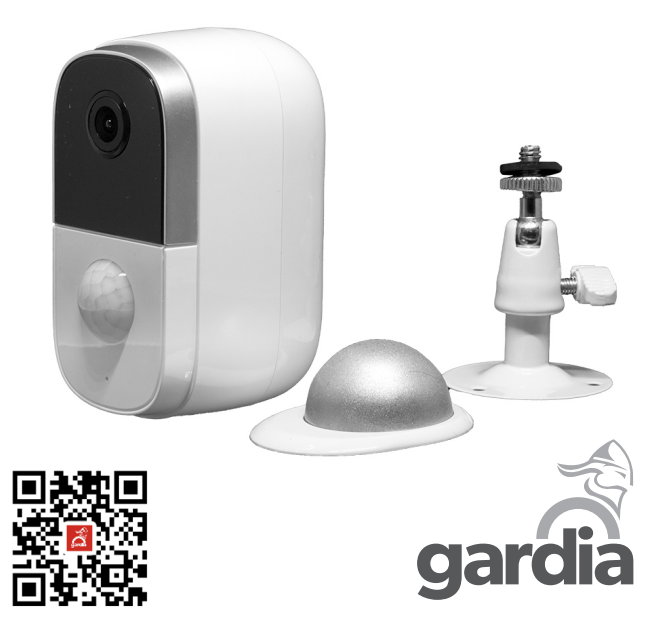

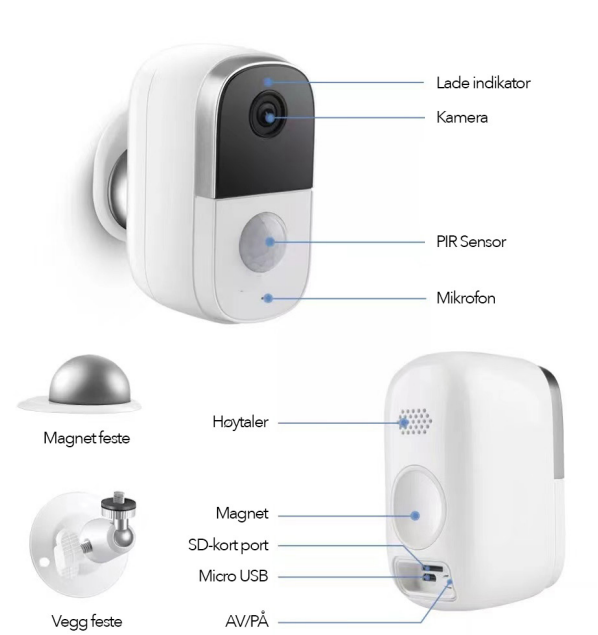

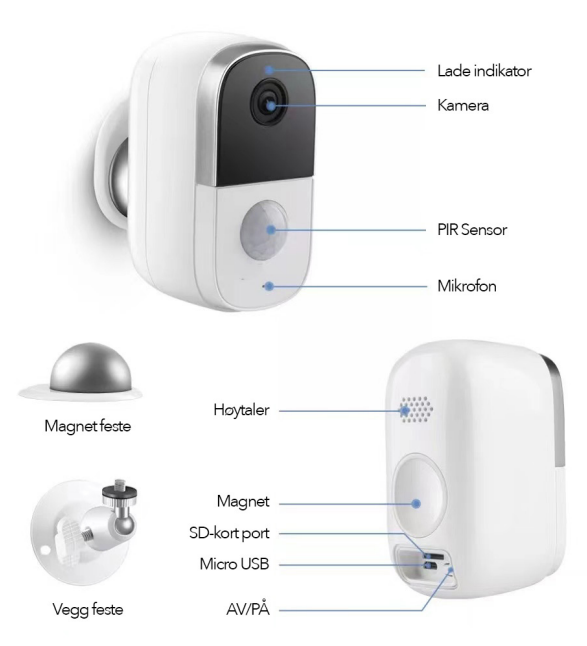

| Beskrivelse     |       |
|-----------------|-------|
| Strømtilførsel: | Micro |

| Strømtilførsel:   | MICTO USB DC5V                                                  |
|-------------------|-----------------------------------------------------------------|
| Slå på/av:        | Trykk inn knappen i 3 sekunder for å slå av eller på            |
|                   | kameraet                                                        |
| Status indikator: | Rød lys på: Wifi til kamera feilet                              |
|                   | Rød lys blinker: Klar for tilkobling eller forsøker å koble seg |
|                   | til app.                                                        |
|                   | Blått lys på: Alt ok med kamera.                                |
| SD kort spor:     | Støtter SD kort opptill 125gb                                   |
|                   | Det er anbefalt at enheten slåes av før man fjerner eller       |
|                   | setter inn SD kortet.                                           |
|                   | Sjekk at kortet er formatert med FAT32 hvis kamera ikke         |
|                   | oppdager SD kortet.                                             |
|                   | Bruk vedlagt pinsett for å fjerne SD kortet fra kameraet.       |
| Resett:           | Trykk å hold inne resett knappen i 5 sekunder for å resette     |
|                   | kameraet                                                        |
| Batteri:          | 2 x innebygde 6700mAh                                           |

#### Beskrivelse

| Strømtilførsel:   | Micro USB DC5V                                                  |
|-------------------|-----------------------------------------------------------------|
| Slå på/av:        | Trykk inn knappen i 3 sekunder for å slå av eller på            |
|                   | kameraet                                                        |
| Status indikator: | Rød lys på: Wifi til kamera feilet                              |
|                   | Rød lys blinker: Klar for tilkobling eller forsøker å koble seg |
|                   | til app.                                                        |
|                   | Blått lys på: Alt ok med kamera.                                |
| SD kort spor:     | Støtter SD kort opptill 125gb                                   |
|                   | Det er anbefalt at enheten slåes av før man fjerner eller       |
|                   | setter inn SD kortet.                                           |
|                   | Sjekk at kortet er formatert med FAT32 hvis kamera ikke         |
|                   | oppdager SD kortet.                                             |
|                   | Bruk vedlagt pinsett for å fjerne SD kortet fra kameraet.       |
| Resett:           | Trykk å hold inne resett knappen i 5 sekunder for å resette     |
|                   | kameraet                                                        |
| Batteri:          | 2 x innebygde 6700mAh                                           |

#### Installering:

Du har 2 ulike fester som kommer medkameraet. 1. Fest braketten på veggen 2. Fest kameraet til braketten, vri mutteren og juster kameraet.

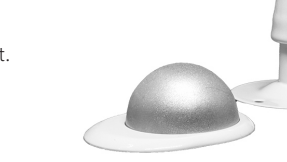

## Koble til Gardia

Gardia appen er tilgjengelig for nedlasting fra Google play eller Iphone store. Scann QR koden nedenfor eller søk etter Gardia i din app butikk.

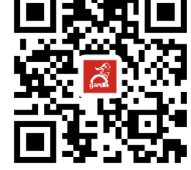

Sjekk at mobiltelefon er koblet til et 2,4GHz
WIFI og ha eventuelt SSID og passord klart.
Åpne Gardia appen og trykk på registrer
eller logg inn hvis du allerede har en konto.
Trykk på «+» tegnet øverst til høyre i appen å velg «legg til enhet»
Finn «smart kamera (wifi)» i listen under «legg til manuelt»
Slå på kameraet ved å holde inne på-knapp i 3 sekunder, sjekk at indikatorlyset blinker. Hvis indikator lyset ikke blinker

## Installering:

Du har 2 ulike fester som kommer medkameraet. 1. Fest braketten på veggen 2. Fest kameraet til braketten, vri mutteren og juster kameraet.

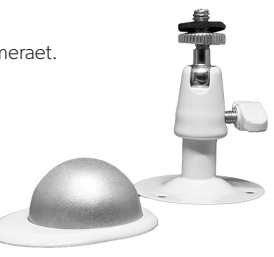

# Koble til Gardia

Gardia appen er tilgjengelig for nedlasting fra Google play eller Iphone store. Scann QR koden nedenfor eller søk etter Gardia i din app butikk.

Sjekk at mobiltelefon er koblet til et 2,4GHz
WIFI og ha eventuelt SSID og passord klart.
Åpne Gardia appen og trykk på registrer eller logg inn hvis du allerede har en konto.
Trykk på «+» tegnet øverst til høyre i appen å velg «legg til enhet»
Finn «smart kamera (wifi)» i listen under «legg til manuelt»
Slå på kameraet ved å holde inne på-knapp i 3 sekunder, sjekk at indikator-

lyset blinker. Hvis indikator lyset ikke blinker

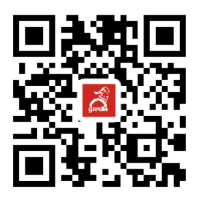